Ver2.0

# モバイルパックマルチコネクト施工・設定簡易マニュアル

# 1. はじめに

主1 淮備物

本マニュアルは、モバイルパックマルチコネクト(以下、モバイルパックMC)の施工・設定に関する事項を簡易的に 記載したものです。安全上の注意や施工・設定に関する詳細な内容は、「モバイルパックMC施工・取扱説明書」に記載さ れております。必ず「モバイルパックMC施工・取扱説明書」をご一読いただいた上で、本マニュアルをご参照ください。

## エコめがね 販売会社さま向け ダウンロードページ https://www.eco-megane.jp/partner/support/download/

# 2. 準備物・同梱物/施工の流れ

モバイルパックMCの施工に必要となる準備物は表1を、同梱物は表2を参考にご準備ください。

| 141. 千丽仞 |                                                                                                    |                                                                            |                         |
|----------|----------------------------------------------------------------------------------------------------|----------------------------------------------------------------------------|-------------------------|
|          | 準備物                                                                                                   | 同梱物                                                                        | 数量                      |
| マニュアル類   | パワーコンディショナ、周辺機器の施工マニュアル                                                                               | モバイルパックMC                                                                  | 1                       |
|          | モバイルバックMC施工・設定簡易マニュアル(本書)<br>  モバイルパックMC施工・取扱説明書 <sup>※1</sup>                                        | スタートキット                                                                    | 1*3                     |
|          | パワーコンディショナ – SVセンサ間通信ケーブル加エマニュアル <sup>※1</sup>                                                        | 商品登録シート                                                                    | 1                       |
| 部材類      | パワーコンディショナ - SVセンサ間通信ケーブル                                                                             | 安全上のご注意                                                                    | 1                       |
|          | パリーコンティショナ面通信リーブル<br>電源ケーブル                                                                           | 施工・設定簡易マニュアル(本書)                                                           | 1                       |
|          | 接地ケーブル<br>  PF管                                                                                       | ネジキャップ                                                                     | 4                       |
|          | 防水性のあるPF管コネクタ(推奨の保護等級:IPx5以上)<br>圧差端子                                                                 | ≠— (No.200)                                                                | 1                       |
|          |                                                                                                    | 矢印ラベル(使用しません)                                                              | 2                       |
|          | コーキング材<br>穴埋め用パテ                                                                                      | 「塩害オプション」をご契約の皆様へ                                                          | 1                       |
|          | モバイルパックMC(木製品)                                                                                        | 防水キャップ                                                                     | 2 <sup>%4</sup>         |
| 1X000XX  | LANケーブル <sup>*2</sup> (カテゴリ5以上)<br>設定用Windows PC <sup>*2</sup> (SVセンサ設定ツール <sup>*1</sup> インストール済みのもの) | ※1 エコめがね 販売会社さま向け ダウン<br>ジよりダウンロードしてご利用くだ                                  | √ロードペー<br>さい。           |
| 工具類      | モバイルパックMC穴あけ加工用工具<br>ドライバー<br>トルクドライバー<br>ニッパー                                                        | ※2 SVセンサ設定ツール(ブラウザ版)<br>場は不要となります。インターネッ<br>きる端末(PC・タブレット・スマー<br>をご準備ください。 | をご利用の<br>ト接続がで<br>トフォン) |
|          | 圧着工具<br>セラミックドライバー(DIPスイッチ[以降、DIP-SWと記す]操作用)                                                          | ※3 エコめがね for O&Mをご利用の場合<br>れておりません。                                        | は、同梱さ                   |
|          |                                                                                                    | 3※4 塩害オプションをご契約の場合のみ、                                                      | 同梱さわ                    |

モバイルパックMCの施工手順は、図1の通りです。

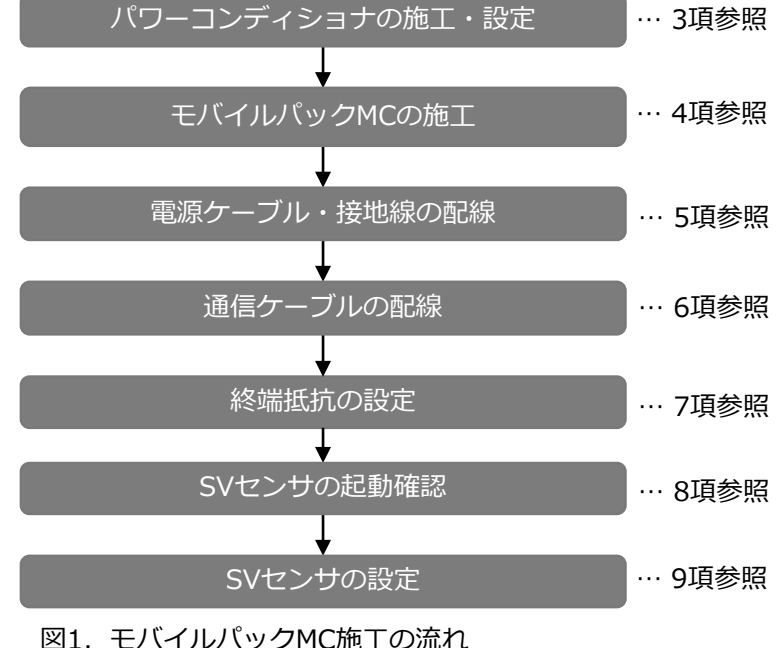

# ます。

… 3項参照 【注意】 パワーコンディショナ付属のマニュアルを ご参照の上、施工・設定を行ってください

主? 回烟物

# 3. パワーコンディショナの施工・設定

- (1) パワーコンディショナの施工マニュアルに従い、施工を行う。 (2)パワーコンディショナを複数台設置される場合は、パワーコンディショナの局番※5を設定する。
- - ※5 局番の呼称はメーカにより異なります。【例】アドレススイッチ(Panasonic)、アドレス(Huawei) 設定されていない場合、SVセンサとの通信ができません。

# 4. モバイルパックMCの施工

- (1) モバイルパックMCの取付穴をΦ6.5~7.0mmのドリルで穴開け加工 する。
- (2) モバイルパックMCの底面2箇所(電源ケーブル、通信ケーブル配線 用)に穴開け加工する。
- (3) モバイルパックMCの底面にPF管コネクタを取付ける。
- (4) モバイルパックMCを固定し、コーキング材で固定箇所をコーキング する。
- (5) 付属のネジキャップを取付穴部分に取付ける。
- (6) SVセンサのアンテナが曲がっている場合は垂直に立てる。

# 5. 電源ケーブル・接地線の配線

- (1) モバイルパックMCのサーキットプロテクタに電源ケーブルを配線し、結束バンドを使用してアンカーマウントに 電源ケーブルを固定する。(端子ネジサイズ、締付トルクは表3をご参照ください。)
- (2) モバイルパックMCのアース端子に接地線を配線する。 (D種接地)
- (3) 電源ケーブル配線用のPF管コネクタをパテ埋めする。

#### 表3. サーキットプロテクタ・アース端子締付けトルク

| 接続先        | 端子ネジ                        | 締付トルク [N・m] |
|------------|-----------------------------|-------------|
| サーキットプロテクタ | 角座金付SS端子<br>プラスマイナスねじ<br>M4 | 1~1.4       |
| アース端子      | アースボルト<br>M5×8              | 2~2.5       |

# 6. 通信ケーブルの配線

- (端子ネジサイズ、締付トルクは表4をご参照ください。)
- (1)パワーコンディショナ SVセンサ間通信ケーブル加工マニュアルを参考に通信ケーブルを加工する。 (2)通信ケーブル接続用端子台に接続し、結束バンドを使用してアンカーマウントに通信ケーブルを固定する。
- (3) 通信ケーブル配線用のPF管コネクタをパテ埋めする。

表4. 通信ケーブル接続用端子台締付けトルク

| 端子ネジ                          |  |
|-------------------------------|--|
| プラスマイナス<br>ナベセムス<br>M3.5×6.7L |  |

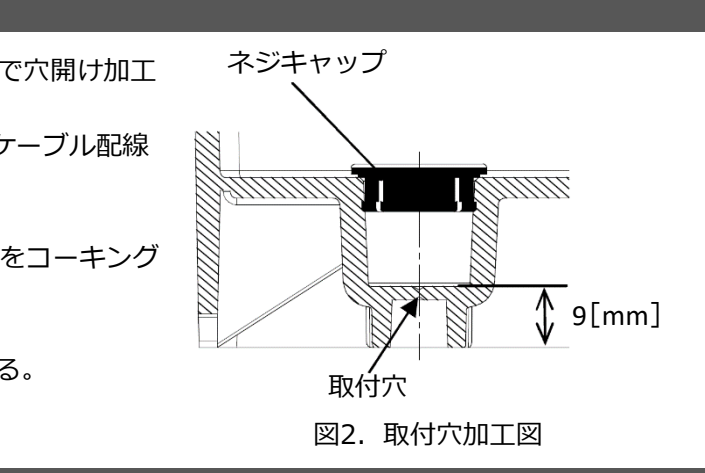

| 締付トルク [N・m] |  |
|-------------|--|
| 0.8~1.4     |  |

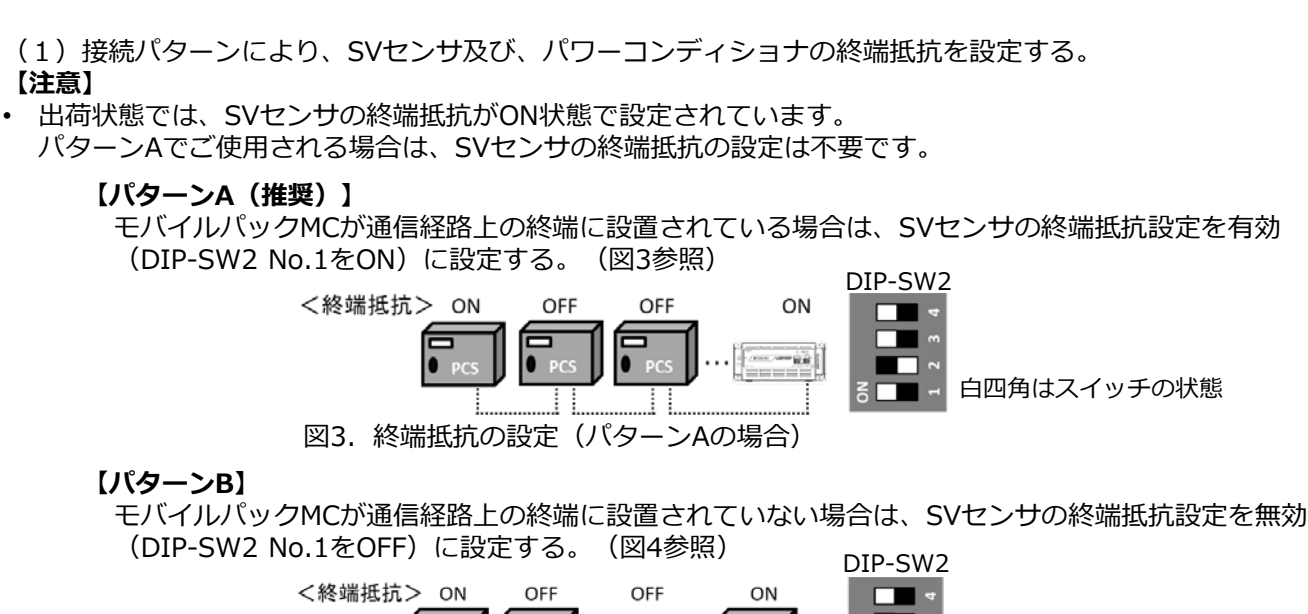

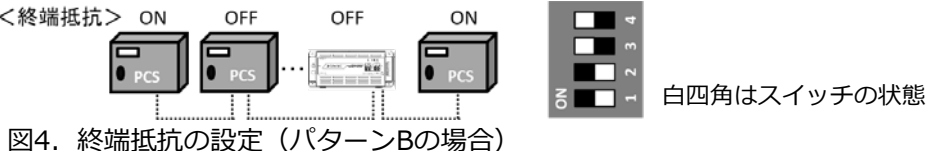

# 8. SVセンサの起動確認

- (1) モバイルパックMCのサーキットプロテクタをONにする。
- (2) SVセンサのランプ状態が図6の通りであることを確認する。 サーキットプロテクタをONにし、SVセンサの表示LEDランプが図63の状態になると、SVセンサは正常起動して います。正常起動しない場合は、本紙裏面の「エコめがねサービスヘルプデスク」までご連絡ください。

#### 【注意】

・ SVセンサの起動中にファームウェアアップデートが自動実施されることがあります。 ファームウェアアップデート中は絶対に電源を切らないでください。SVセンサが故障することがあります。

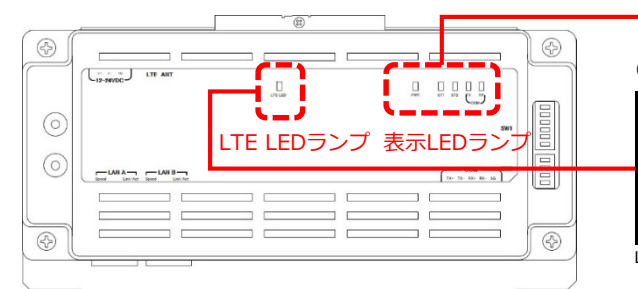

#### 図5. SVセンサ ランプ位置

#### 表5.LTE電波強度ランプ一覧

| ランプ表示 | 電波強度      |
|-------|-----------|
| 緑点灯   | 電波レベル4(強) |
| 緑点滅   | 電波レベル3    |
| 赤点灯   | 電波レベル2    |
| 赤点滅   | 電波レベル1    |
| 消灯    | 電波レベル0(弱) |

電波強度がレベル1以下の場合は安定して通信ができません。 モバイルパックMCの設置位置を変更してください。

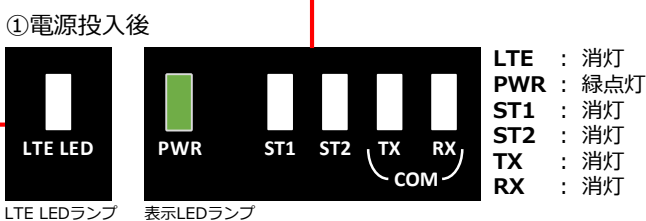

### ②ファームウェアアップデート実施の場合(目安15分~20分)

: 電波強度に応じた状態

を表示(表5参照)

:消灯

:消灯

:消灯

: 消灯

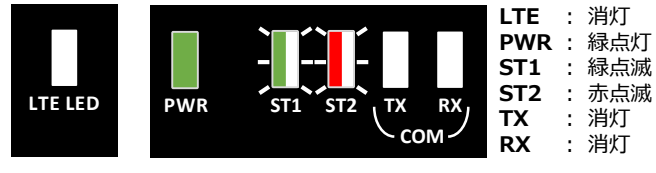

#### ③起動完了後(設置環境により時間は異なります)

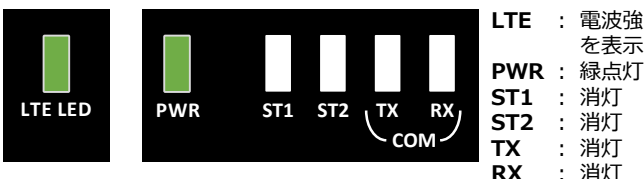

図6. SVセンサ起動時のLEDランプ状態

# 9. SVセンサの設定:SVセンサ設定ツール(ブラウザ版)利用

#### 9-1 SVセンサ設定ツールの準備

- (1) SVセンサのDIP-SW1のNo.3がONであることを確認する。 (図7をご参照ください。)
- SVセンサ設定ツール(ブラウザ版)にアクセスする。

# https://mc2.eco-megane.jp

### 【注意】

- エコめがね 販売会社さま向け ダウンロードページからダウンロードされたソフトウェア「SVセンサ設定ツール」を ご利用いただく場合は、「モバイルパックMC施工・取扱説明書」をご参照ください。
- SVセンサ設定ツール(ブラウザ版)の詳細な操作手順は「SVセンサ設定ツール(ブラウザ版)操作マニュアル」\*6 をご参照ください。
- ※6 エコめがね 販売会社さまけ ダウンロードページよりダウンロードしてご利用ください。

# 9-2 ログイン

- SVセンサ設定ツールの「ご利用いただく前に」が 表示されたら、内容を確認し「同意する」ボタンを を押下する。
- (2) ログイン画面が表示されたら、SVセンサ本体に記載 されている商品ID(ハイフン無し)、センサーIDを 入力し、「ログイン」ボタンを押下する。

## 【注意】

・ 商品ID・センサーIDの記載位置は図8の通りです。

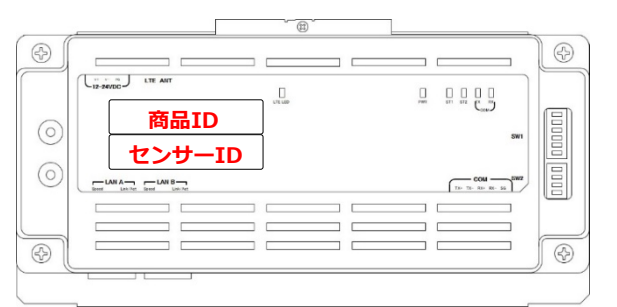

#### 図8. 商品ID・センサーIDの記載位置

PCS設定画面が表示される。

裏面へ続く

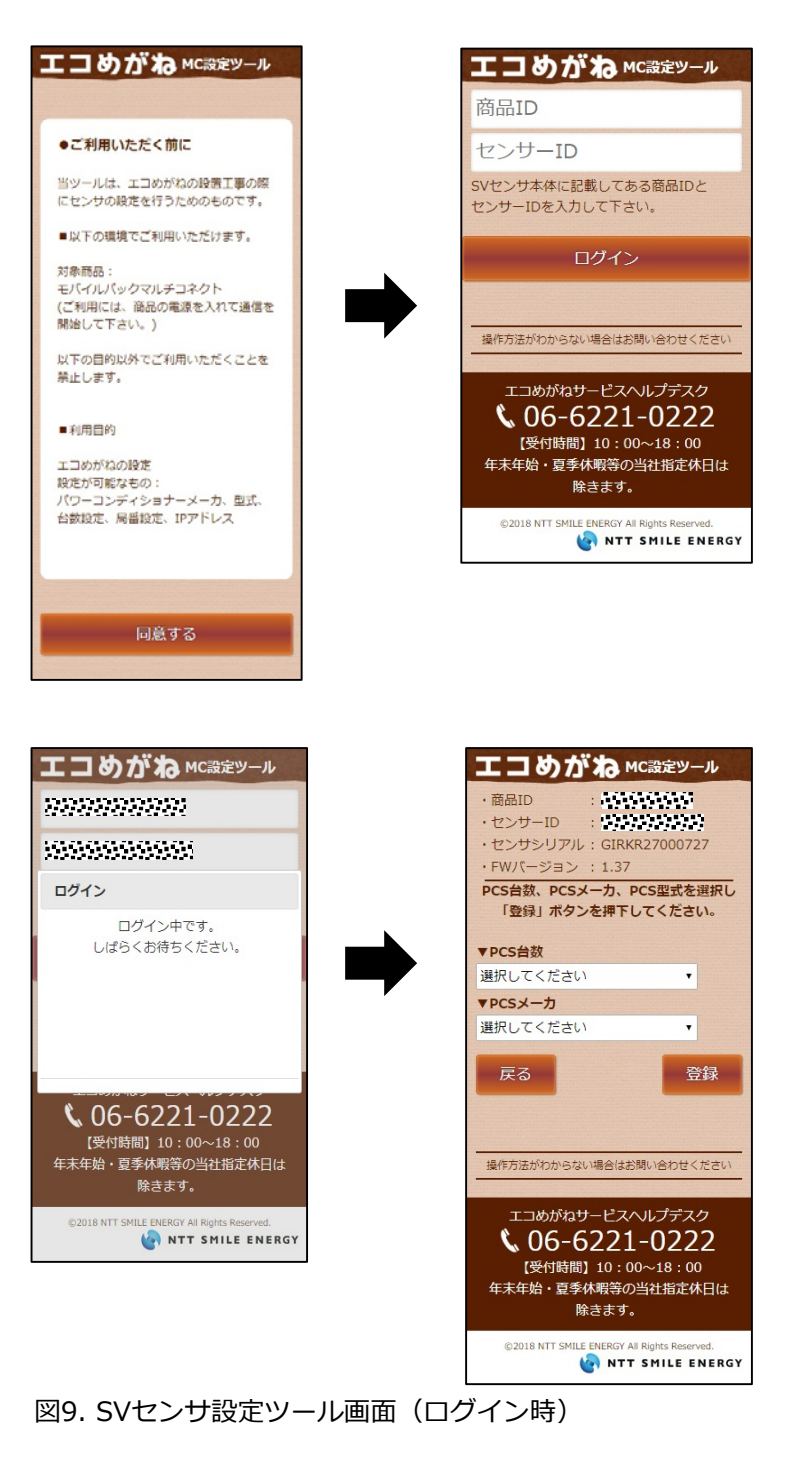

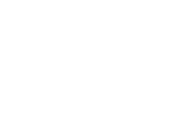

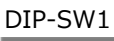

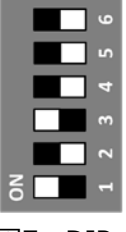

白四角はスイッチの状態 を表しています。

図7. DIP-SW1

### 9-3 PCS設定

(1) PCS接続台数をドロップダウンリストから 選択する。

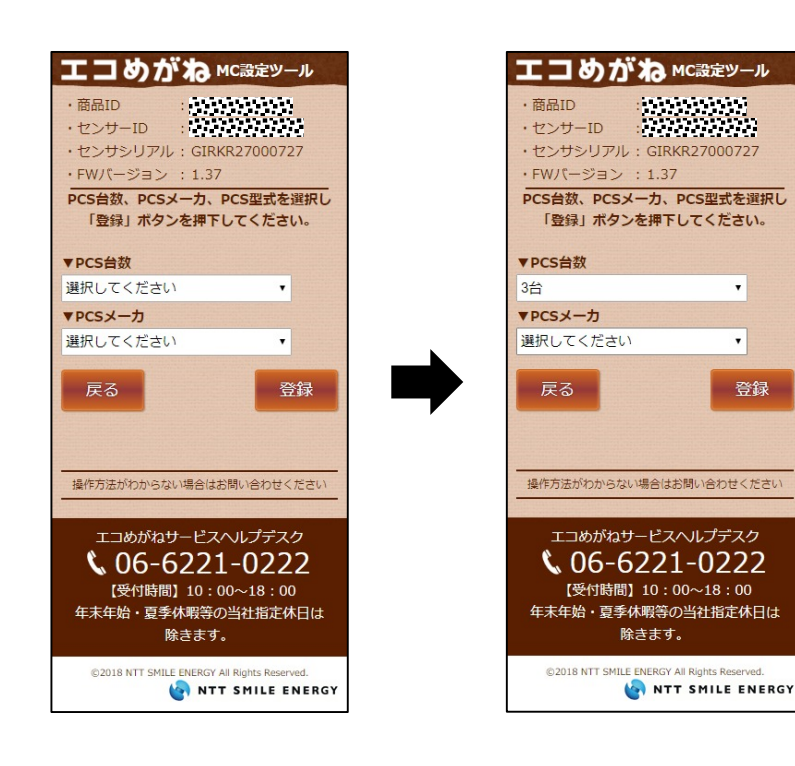

# 9. SVセンサの設定(つづき)

### 9-4 SVセンサへの登録

(1)登録内容に誤りがないことを確認し、 「登録」ボタンを押下する。

(2) ポップアップ画面が表示されるので、

「はい」ボタンを押下する。

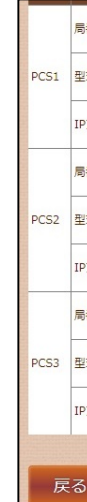

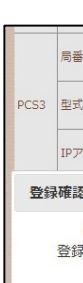

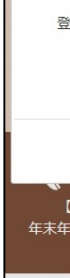

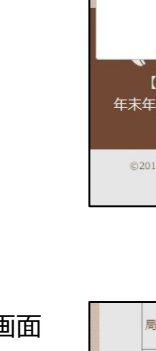

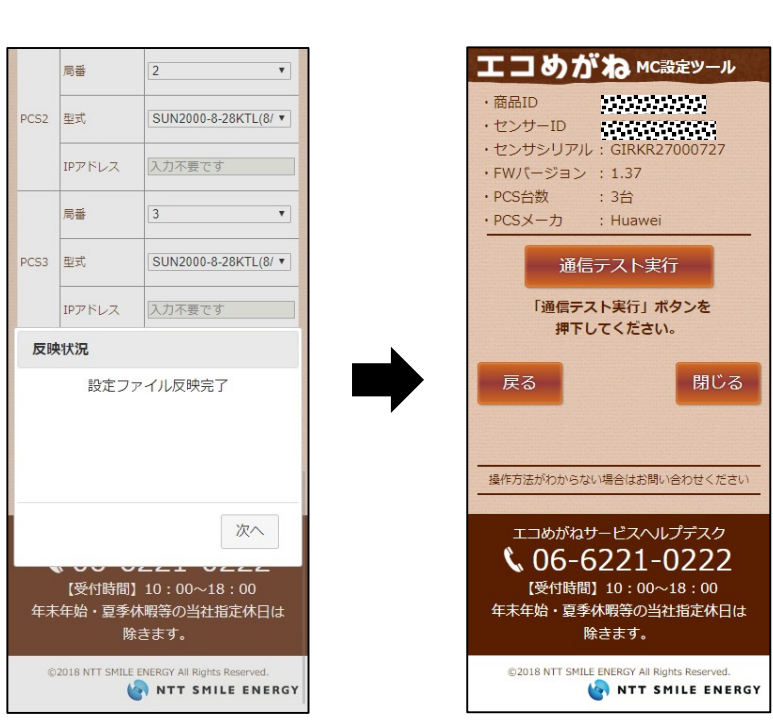

(2) PCSメーカ、型式をドロップダウンリストから 選択する。

#### 【注意】

- 選択された < PCSメーカ> によっては、 IPアドレスの登録が必要な場合があります。
- 登録するIPアドレスの情報については、 ケーブル加工マニュアルの内容をご参照ください。
- 「局番」はパワーコンディショナに設定した番号 を選択してください。 <デフォルト値> PCS1=局番1 PCS2=局番2 PCS9=局番9

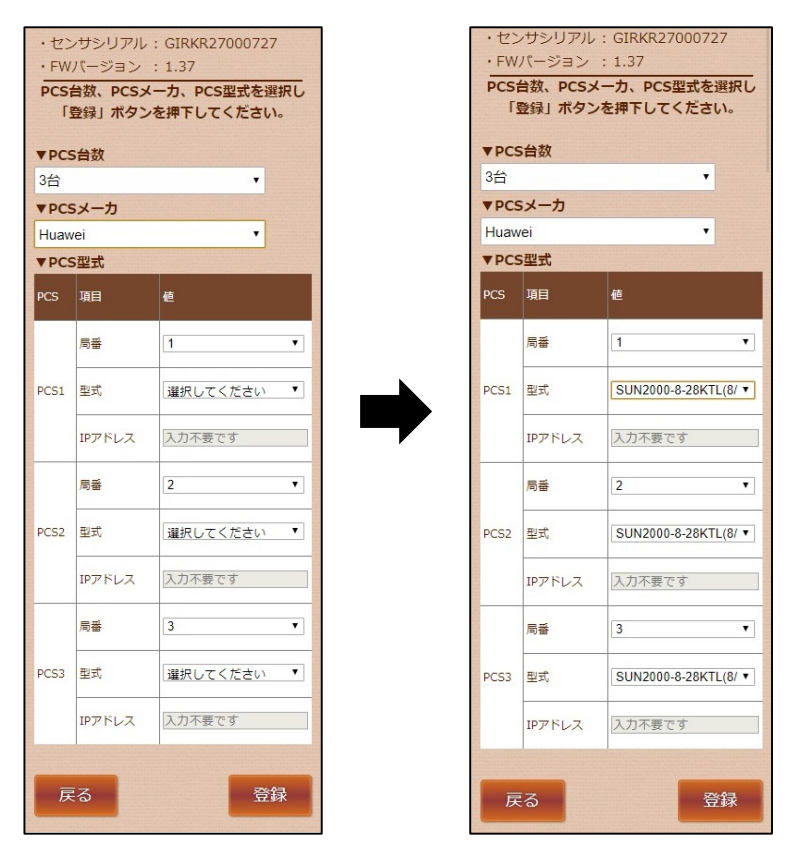

図10. SVセンサ設定ツール画面 (PCS設定時)

(3) 「設定ファイル反映完了」のポップアップ画面 が表示されるので「次へ」ボタンを押下する。 その後、通信テスト画面が表示される。

# 図11. SVセンサ設定ツール画面(SVセンサへの登録時)

| يل<br>ا                                  | SUN2000                                | -8-28KTL(8/ 🔻                   |  |
|------------------------------------------|----------------------------------------|---------------------------------|--|
| アドレス                                     | 入力不要で                                  | C 9                             |  |
|                                          |                                        |                                 |  |
| 設定内容<br>録しますが                            | をSVセン<br>よろしい <sup>-</sup>             | サに<br>ですか。                      |  |
|                                          | はい                                     | いいえ                             |  |
| 受付時間】<br>始・夏季休<br>除る                     | ー <b>と・</b><br>10:00〜<br>暇等の当社<br>きます。 | 9 <b>222</b><br>18:00<br>仕指定休日は |  |
| 18 NTT SMILE ENERGY All Rights Reserved. |                                        |                                 |  |

|      | 1 •                  |
|------|----------------------|
| 式    | SUN2000-8-28KTL(8/ • |
| アドレス | 入力不要です               |
| 播    | 2 🔹                  |
| 式    | SUN2000-8-28KTL(8/ • |
| アドレス | 入力不要です               |
| 蕃    | 3 •                  |
| 式,   | SUN2000-8-28KTL(8/ V |
| アドレス | 入力不要です               |
|      |                      |
|      | 登録                   |

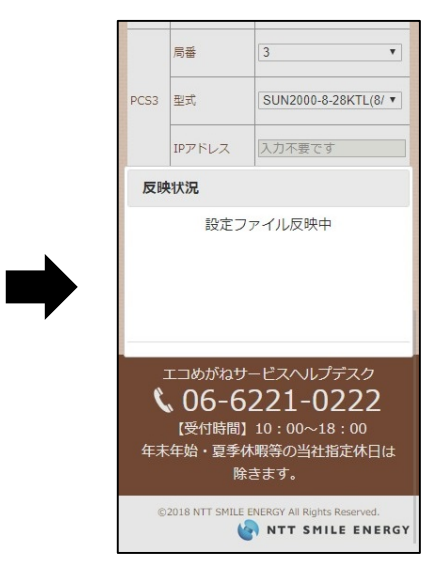

# 9. SVセンサの設定(つづき)

# MEMO

## 9-5 通信テスト

- (1)通信ケーブルが正しく接続されており、 パワーコンディショナが系統連系状態で あることを確認する。
- (2) 「通信テスト実行」ボタンを押下する。

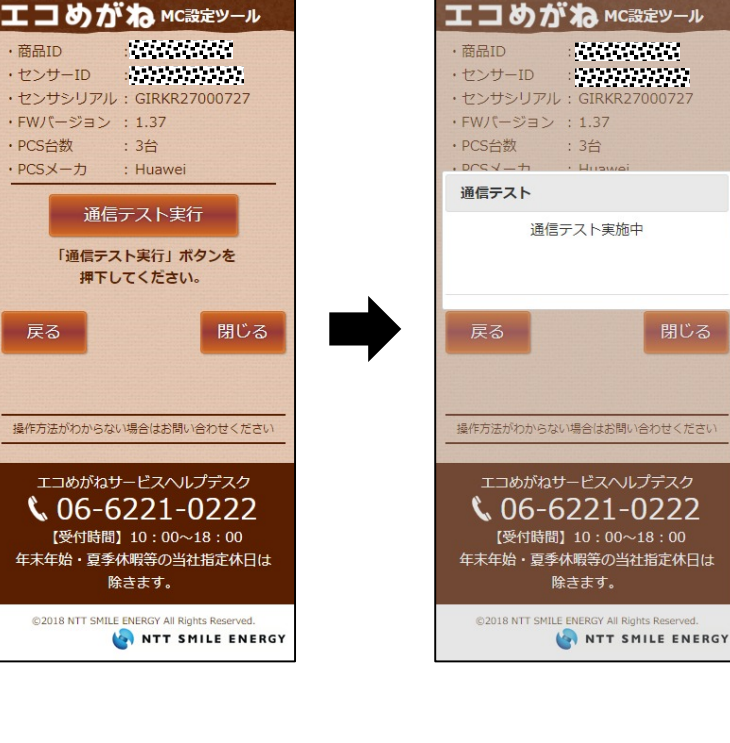

(3) センサ — サーバ間通信テストが「OK」、 各パワーコンディショナの状態が「正常」 であることを確認する。

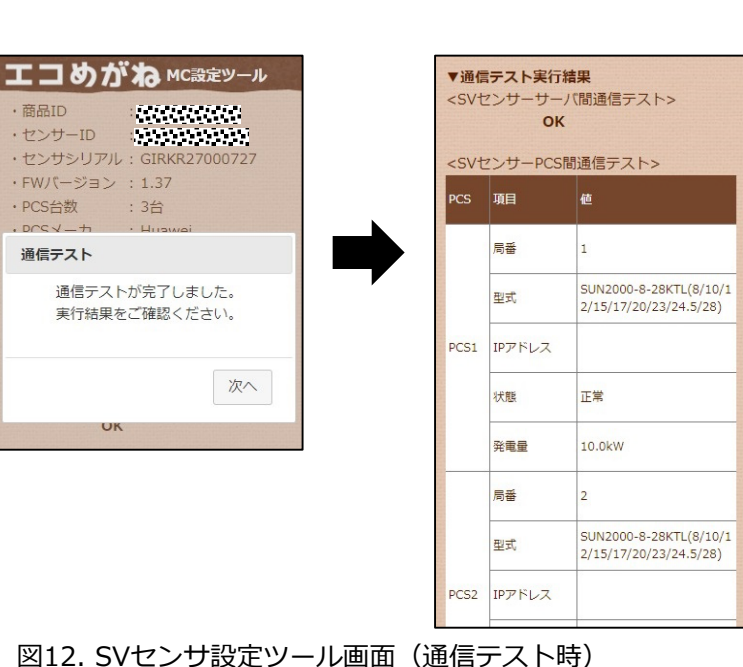

(4) 「閉じる」 ボタンを押下する。

#### 9-6 SVセンサランプ状態確認

(1) SVセンサのランプ状態が図13の通りで あることを確認する。

#### 【注意】

 LEDランプが図13と異なる場合は、 ご連絡ください。

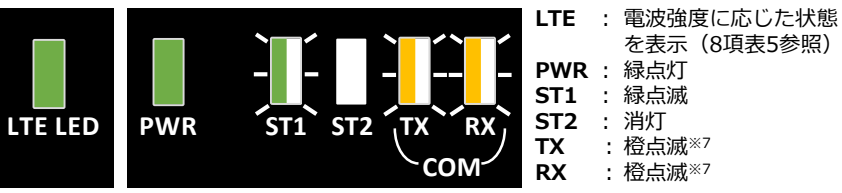

「エコめがねサービスヘルプデスク」まで ※7 接続する機種によっては消灯の場合がございます。

商品ID

・PCS台数

通信テスト

図13. SVセンサ設定完了後の表示LEDランプ状態

以上でSVセンサの設定作業は終了です。 モバイルパックMCの鍵を施錠してください。

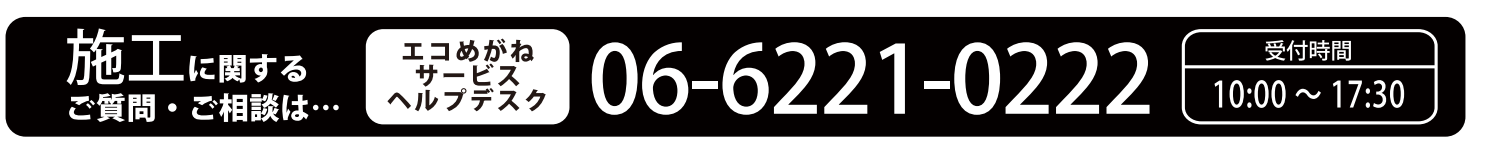

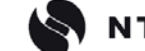

※年末年始・夏季休暇等の当社指定休日は除きます。

NTT SMILE ENERGY 〒541-0041 大阪府大阪市中央区北浜2丁目6番18号 淀屋橋スクエア4F